Beste collega,

Automatisch inloggen in de apotheek gebeurt op basis van herkenning van het IP-adres van de apotheek. U heeft hiervoor geen inlogcode nodig.

Nu zien we bij veel gebruikers die een update hebben gehad van de Chrome browser dat het inloggen via de niet-beveiligde verbinding ( http )niet meer werkt.

U probeert de kennisbank dan te benaderen via https i.p.v. http en daar gaat het fout.

Volg onderstaande stappen om dit te verhelpen:

- 1. Gebruik de juiste url om de KNMP Kennisbank te benaderen binnen de apotheek zelf. Tik hiervoor opnieuw
- handmatig http://kennisbank3.knmp.nl in, in de adresbalk van uw browser ( dus zonder s achter http ).

Werkt het inloggen via automatische IP herkenning niet, dan staat in de adresbalk voor het adres hoogstwaarschijnlijk een slotje, zie print screen:

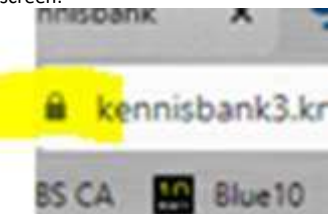

Hier mag dus geen slotje staan. Indien dit wel het geval is dan gaat het automatisch inloggen via IP herkenning fout!

- 2. Mocht u nu wel, na het handmatig invoeren, een niet-beveiligde http- verbinding te zien krijgen dan kunt u het automatisch inloggen activeren door op "login" te drukken en de velden Naam en Wachtwoord leeg te laten.
- 3. Indien Chrome wel hardnekkig https blijft geven dan graag onderstaande vervolg stappen uitvoeren:

De site toestemming geven in Chrome om onveilige content te laten zien.

- Dat gebeurt als volgt:
  - Rechts bovenin op de 3 puntjes klikken Instellingen
  - Privacy en beveiliging
  - Site-instellingen
  - Aanvullende content-instellingen (helemaal onderaan)
  - Onveilige content
  - Ga naar "Toestemming om onveilige content te bekijken" klik op Toevoegen
  - Vul daarin dan <u>http://kennisbank3.knmp.nl</u> in en klik op Toevoegen
  - Probeer inloggen opnieuw

4. Wat ook eventueel kan helpen is de cache van uw chrome browser legen.

- Open Chrome op uw computer.
- Rechts bovenin op de 3 puntjes klikken
- Klik op Meer hulpprogramma's en dan Browsegegevens wissen.
- Kies bovenaan een periode...
- Klik op de selectievakjes naast 'Cookies en andere sitegegevens' en 'Gecachte afbeeldingen en bestanden'.
- Klik op Gegevens wissen.
- 5. Als http://kennisbank3.knmp.nl nu werkt ( via de onbeveiligde http verbinding ) maak dan hier een bookmark van in Chrome
- Ga naar de site die je in de toekomst opnieuw wilt bezoeken. Tik dit adres handmatig in de adresbalk: <u>http://kennisbank3.knmp.nl</u>
- Klik rechts van de adresbalk op de **ster** . Een bookmark is nu toevoegd.
- 6. Mocht bovenstaande allemaal niet werken, kunt u dan een andere browser zoals firefox gebruiken en kijken of <a href="http://kennisbank3.knmp.nl">http://kennisbank3.knmp.nl</a> wel werkt.
- Mocht dat allemaal niet lukken, kunt u dan aangeven welke foutmelding u krijgt? Mogelijk is het IP-adres van uw apotheek veranderd of valt de pc waarop u toegang probeert te krijgen buiten het opgegeven netwerk! Ga dan naar <u>http://kennisbank3.knmp.nl/account</u> ( let ook hier weer op dat er http staat, en geen https ) en vul hier het formulier in. Wij zien dan met welk IP adres u de kennisbank probeert te benaderen en nemen dan contact op met uw netwerkleverancier.

Ik hoop u hiermee voldoende te hebben geïnformeerd.

Met vriendelijke groet, KNMP Kennisbank helpdesk